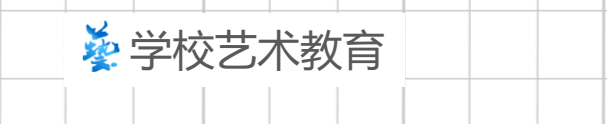

#### 上海市中小学学校艺术教育发展年度报表

### 申报系统操作手册(按级)

上海市学校艺术教育发展评估中心 日期: 2024.10.17

2024

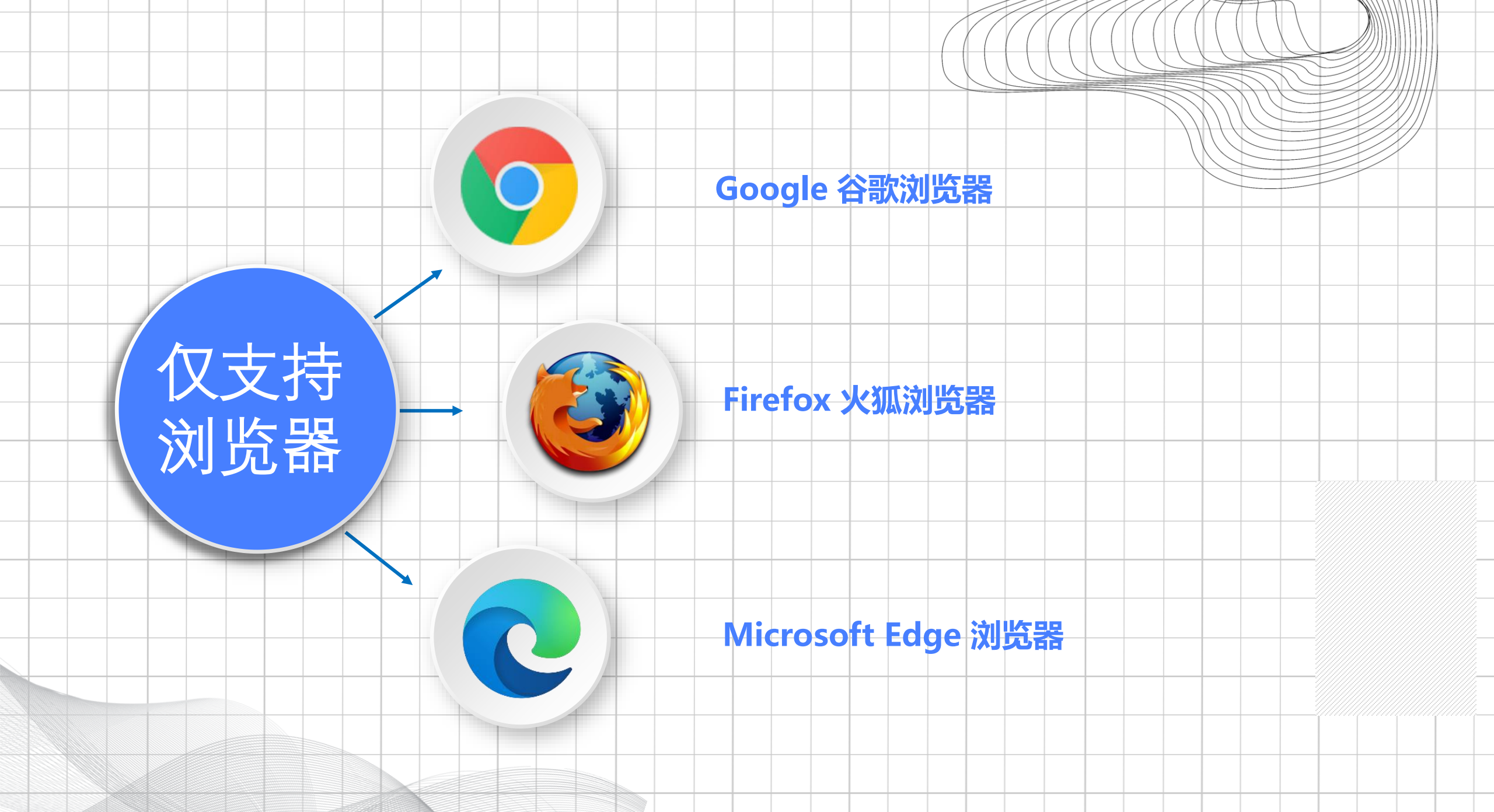

#### 登录系统 <u>https://szcp.boguan360.com</u> 账号密码由各区统一分发

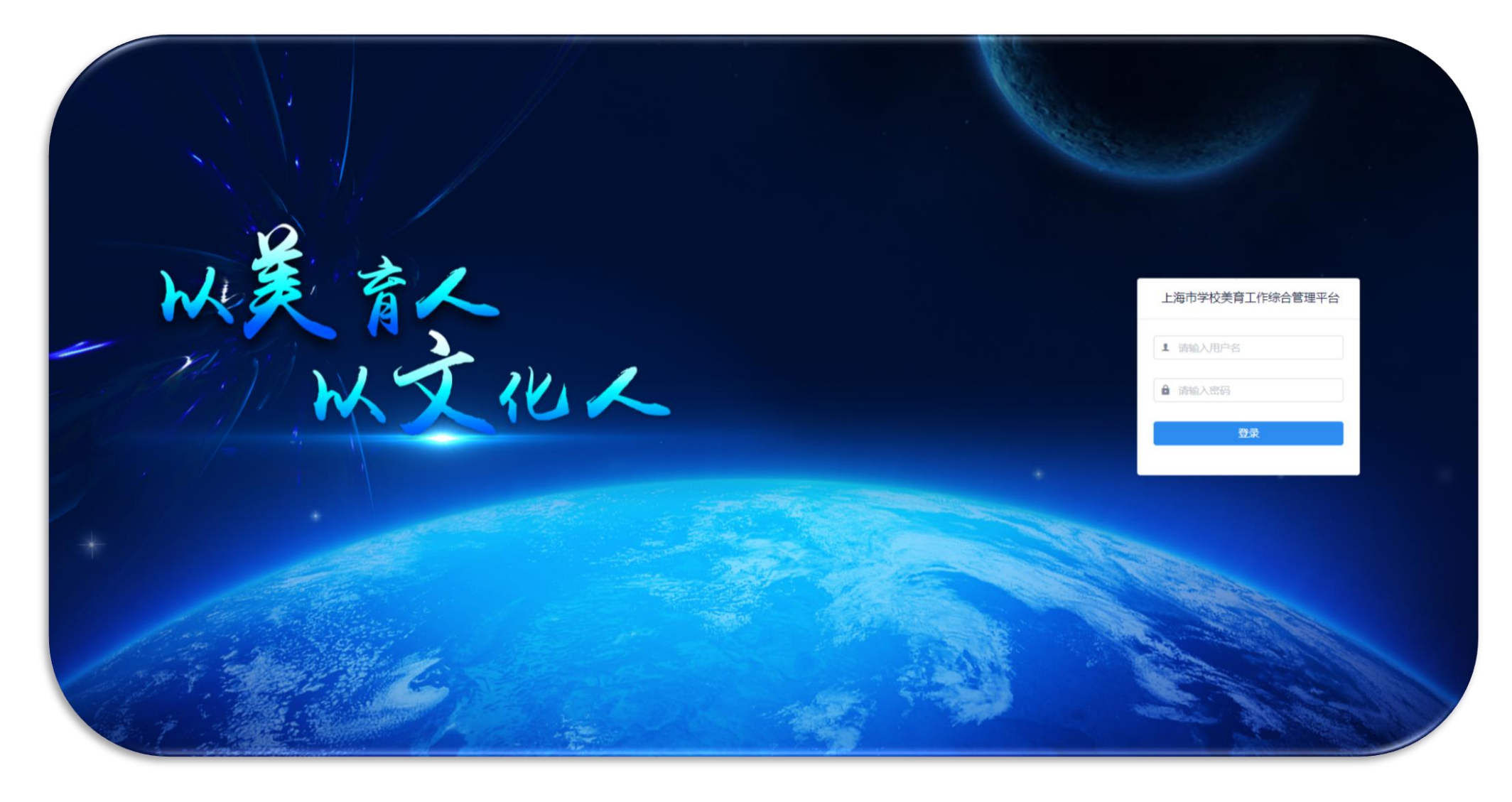

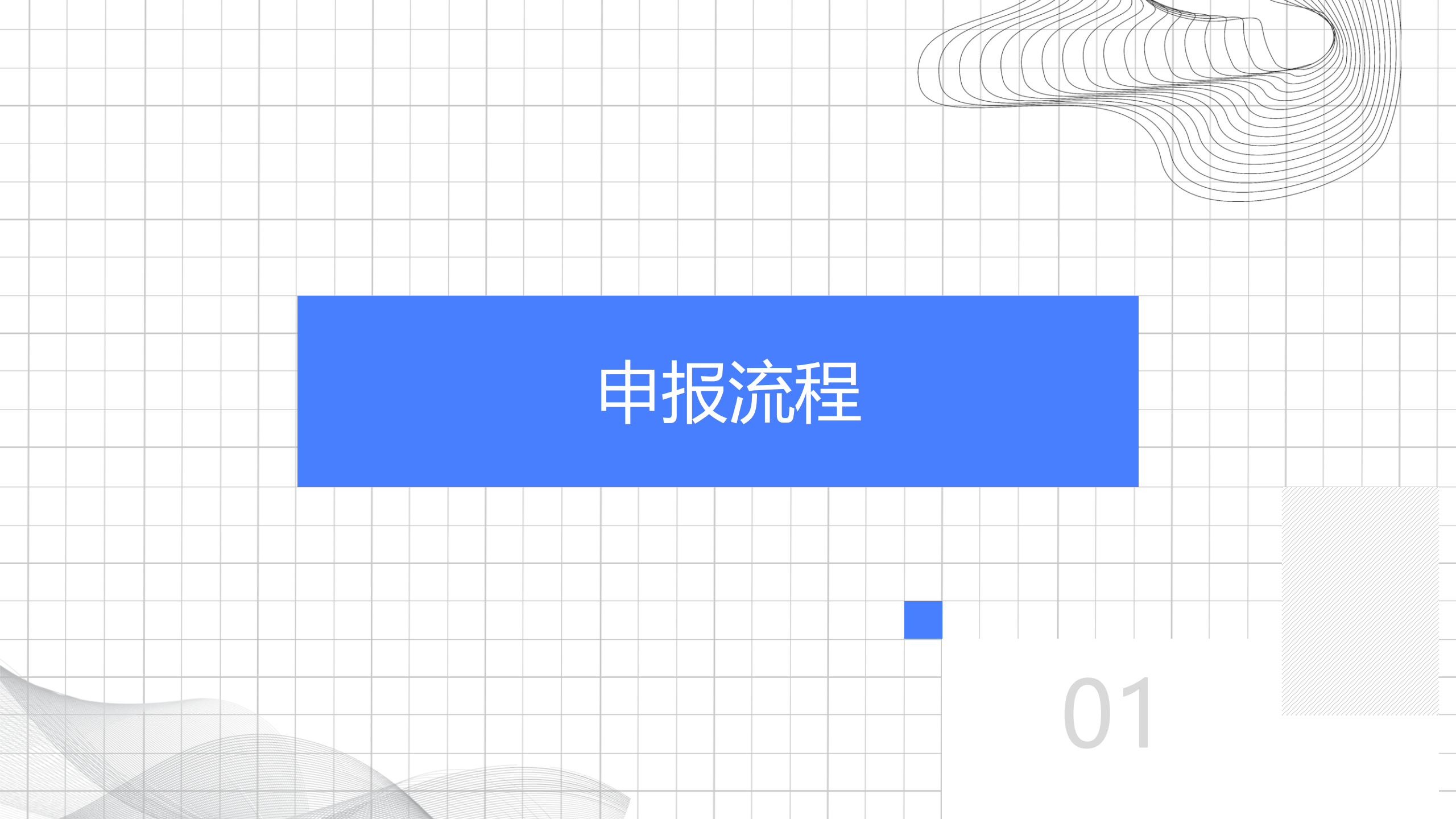

#### **申 报 流 程** 校级年报申报分为5步

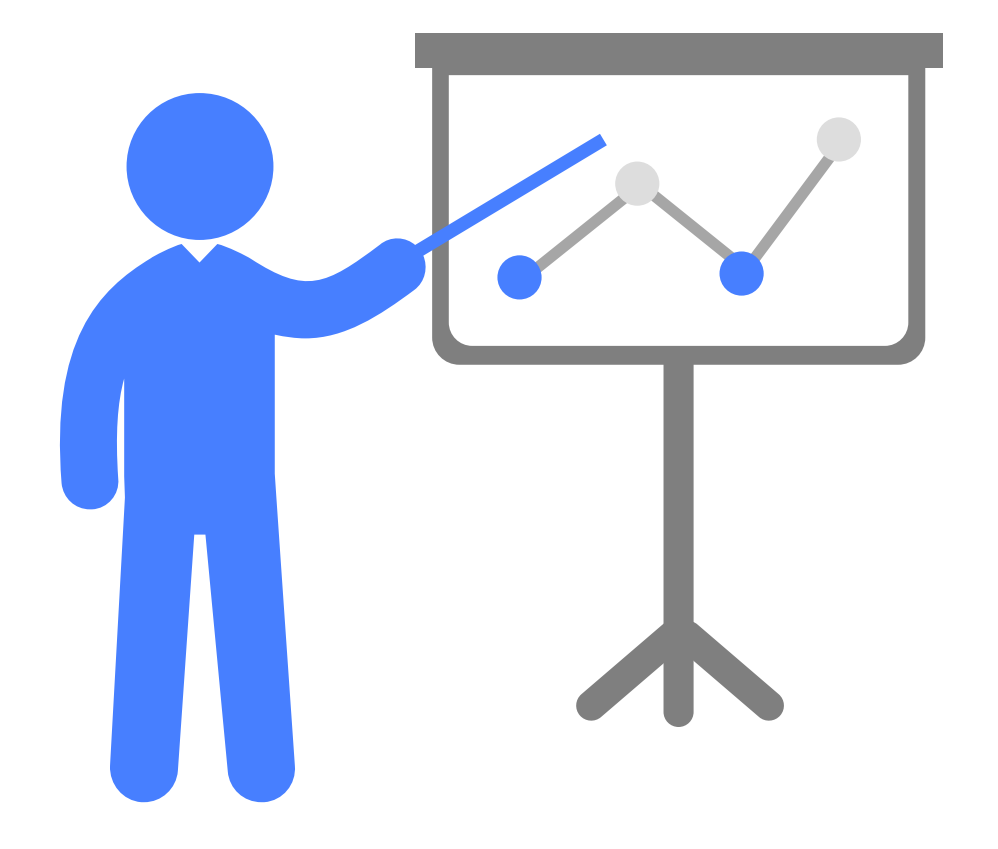

#### 年报选择

选择当年需要申报的年度报表,例如2024年,则选择对应的 【2024年中小学学校艺术教育发展年度报表(校级)】。

#### ● 选择申报方式

目前系统提供了两种申报方式, 【系统申报】及【自主 申报】。

#### 内容审查

针对年报内容在线预览,可进行查阅,修改,删除,确保数据后进行下一步。

#### 

#### 附件上传

提交年报

在申报流程中可进行年报相关附件上传,例如纸质表格, 年度word报告等材料。

#### 

确认所有步骤没有问题后,可进行提交,完成申报流程。

#### 申报操作 💑 美育工作综合管理平台 登录账号后,展开 ★ 首页 / 画 年报管理 / → 申报年报 左侧【年报管理】 菜单,选择【申报 く 首页 ● 年报审核 × ● 申报年报 × 📵 年报管理 → 申报年报 年报】菜单。 年报申报 🔳 年报审核 各部门应当按年度在规定的期限内,进行报送年度报告。 會 素质测评 进入申报列表后, \_\_\_\_ 进行年报申报 > 操作提示请按照步骤流程进行 选择【进行年报申 ♠ 部门管理 报按钮】弹出申报 🖀 权限管理 年报申报系统 年报 流程框。 1 选择年度报表 --(2) 申报方式 ③ 年报审阅 (4) 附件上传 -(5) 完成 可进行年度报表的查阅, 编辑 选择当年需要申报的年度报表 目前系统提供了两种申报方式 上他在度探赛相关的时任内容 完成申报流程 < 1 > 10 😓 3. 选择对应年报,例 (i) 选择年度报表 如果不在申报时间段内,将无法进行申报。 如: 【2024年中 操作提示 选择需要申报的年度报表,进入填报。 小学学校艺术教育 发展年度报表(校 2021年学校级学校艺术教育发展年度报表 2020年学校级学校艺术教育发展年度报表 2019年中小学学校艺术教育发展年度报表 2018年中小学学校艺术教育发展年度报表 评审时间: 2021-11-8 至 2022-3-8 评审时间: 2020-11-23 至 2020-12-21 评审时间: 2020-11-23 至 2020-12-21 评审时间: 2020-11-23 至 2020-12-21 级) 任务状态: 填报中 任务状态: 已結束 任务状态: EMAR 任务状态: 已始束 提示:请在规定时间内进行填服 进入填报 **读示:请在规定时间内进行填股 进入锁服 拨示:请在规定时间内进行填股 进入锁服** 进入锁服 4. 点击进入填报 2016年中小学学校艺术教育发展年度报表 2017年中小学学校艺术教育发展年度报表 评审时间: 2020-11-23 至 2020-12-21 评审时间: 2020-11-23 至 2020-12-21 任务状态: 已結束 任务状态: 已結束 提示:请在规定时间内进行填服 进入镇报 提示:请在规定时间内进行填服 进入镇报

#### 申报操作

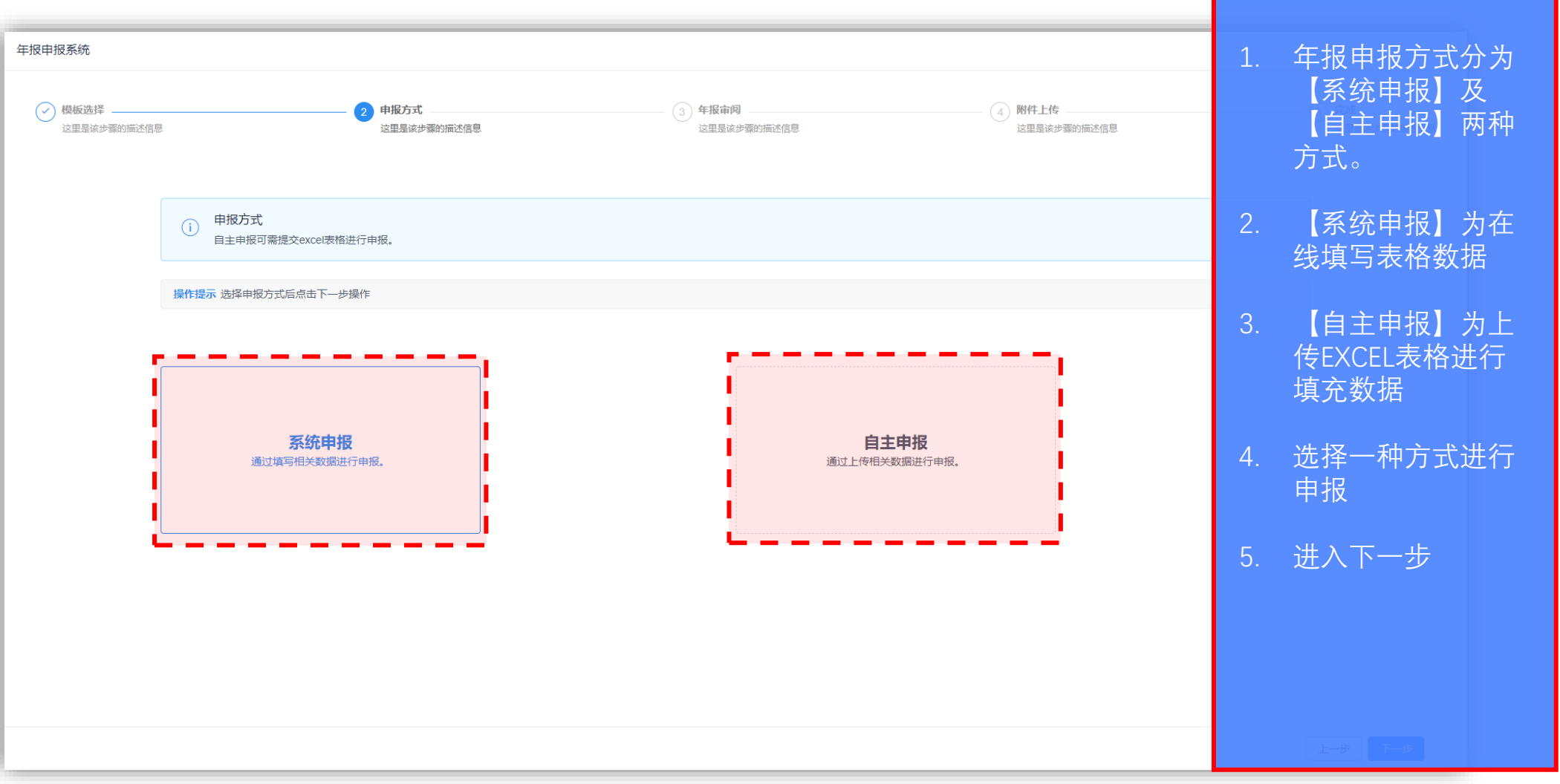

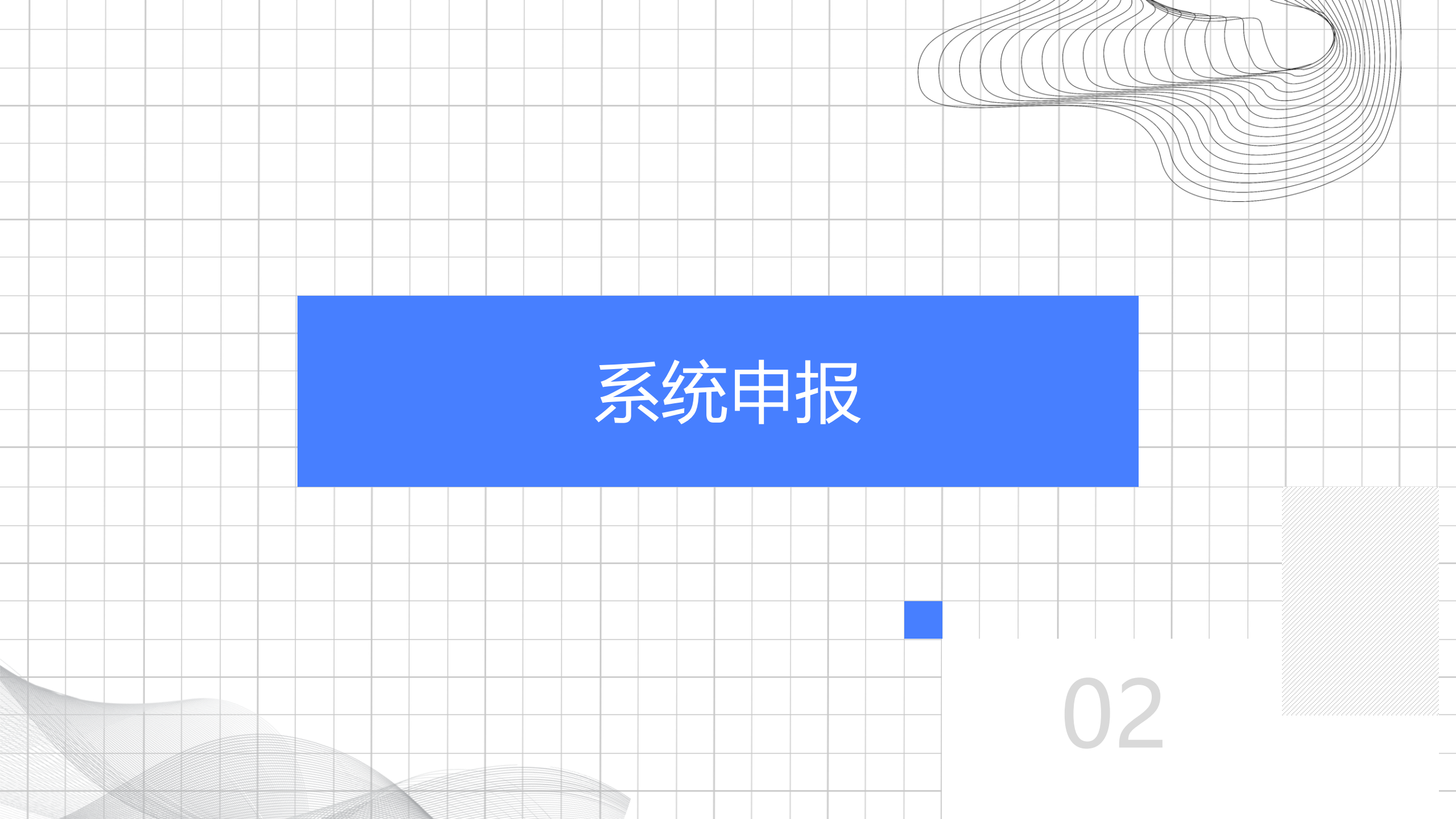

#### 申报操作(系统申报)

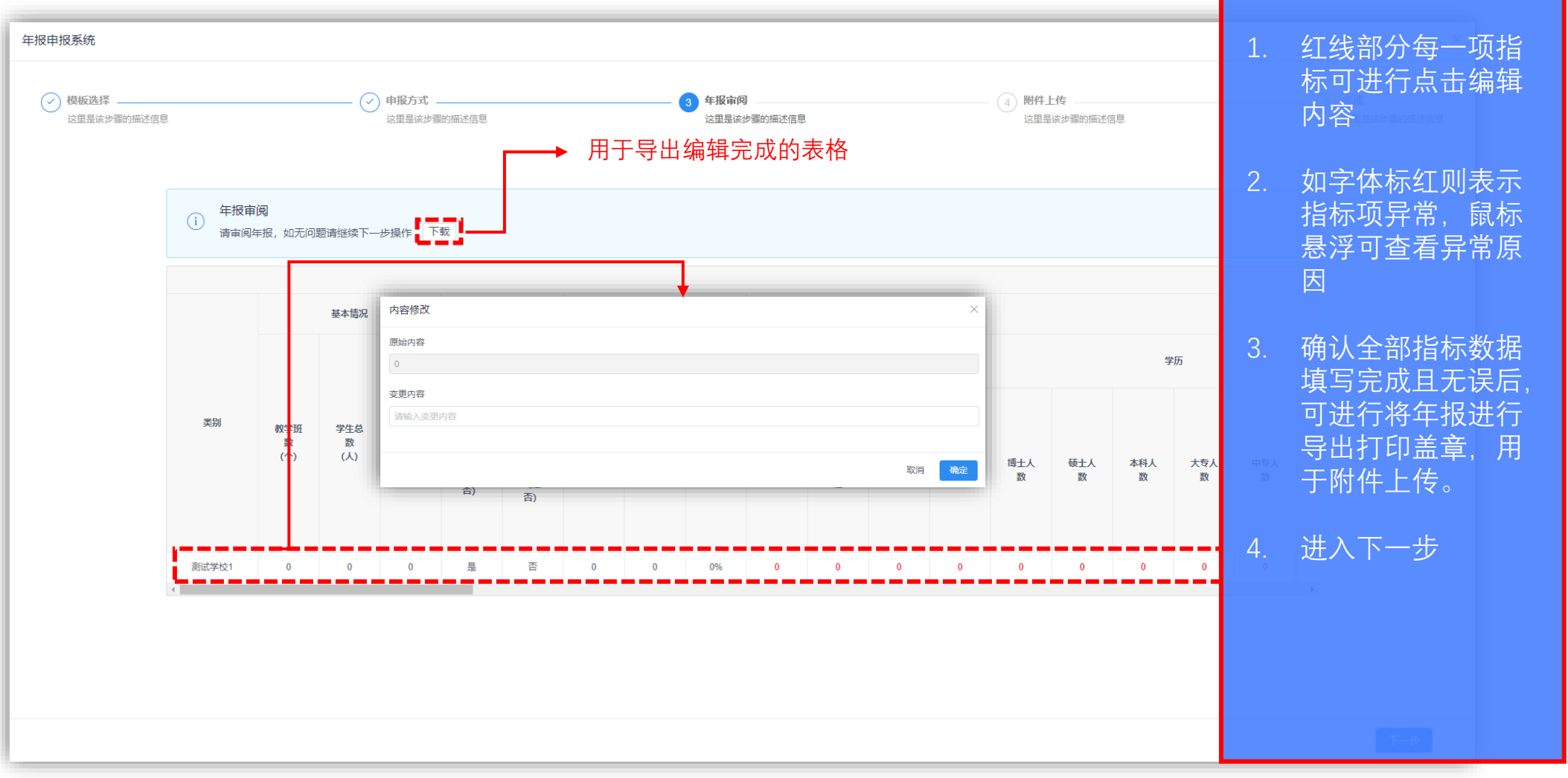

#### 申报操作(系统申报)

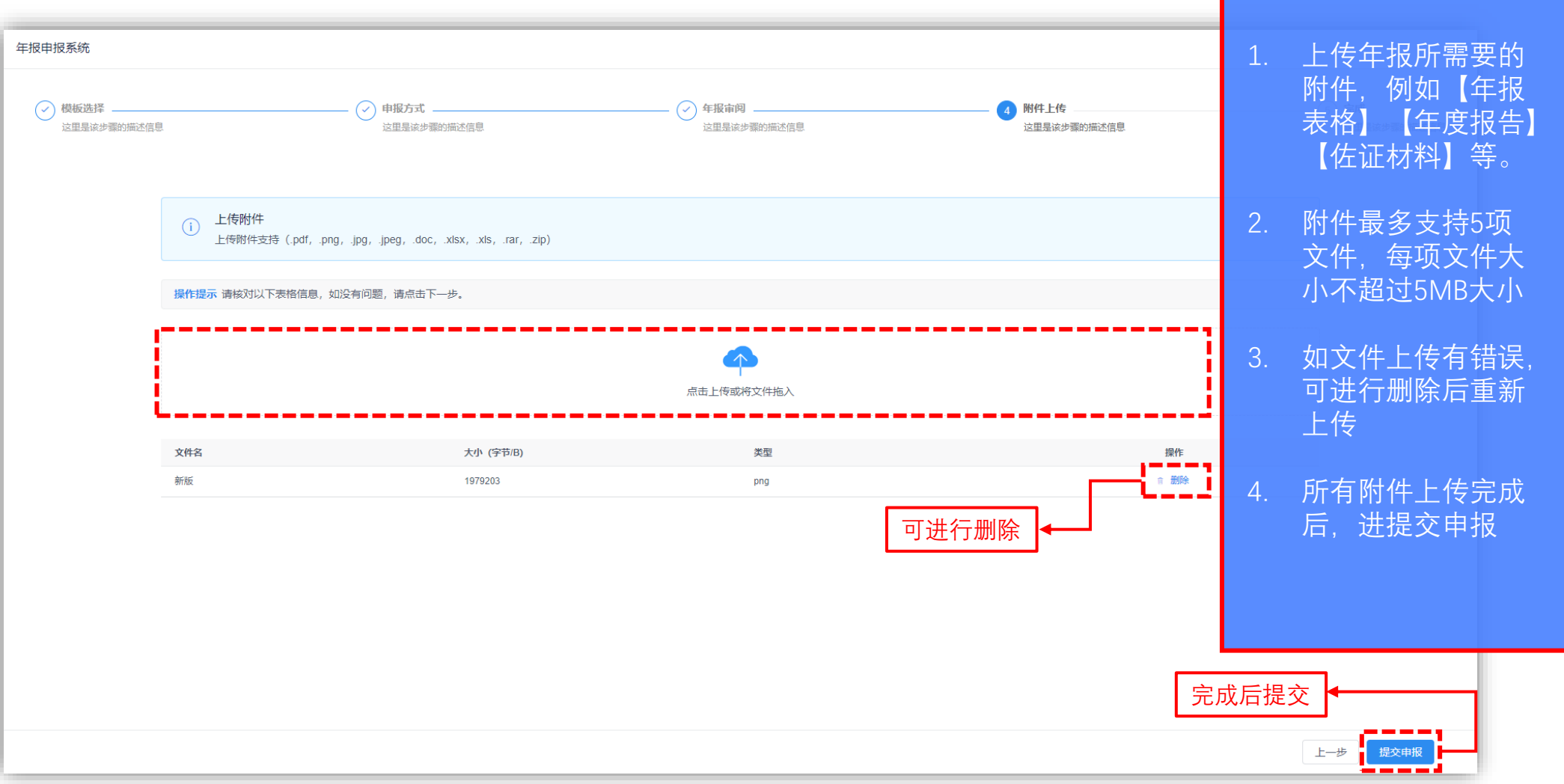

#### 申报操作(系统申报)

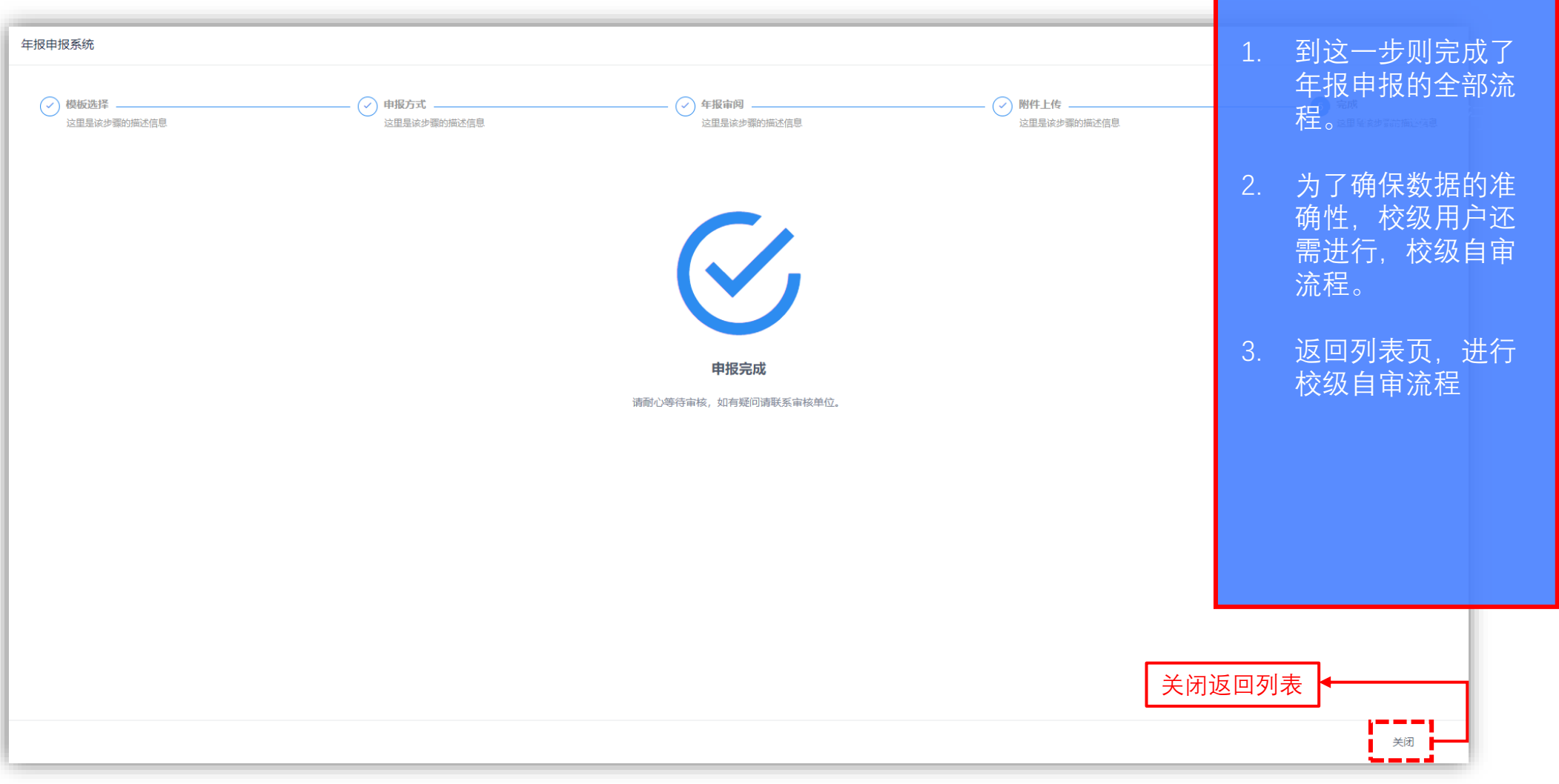

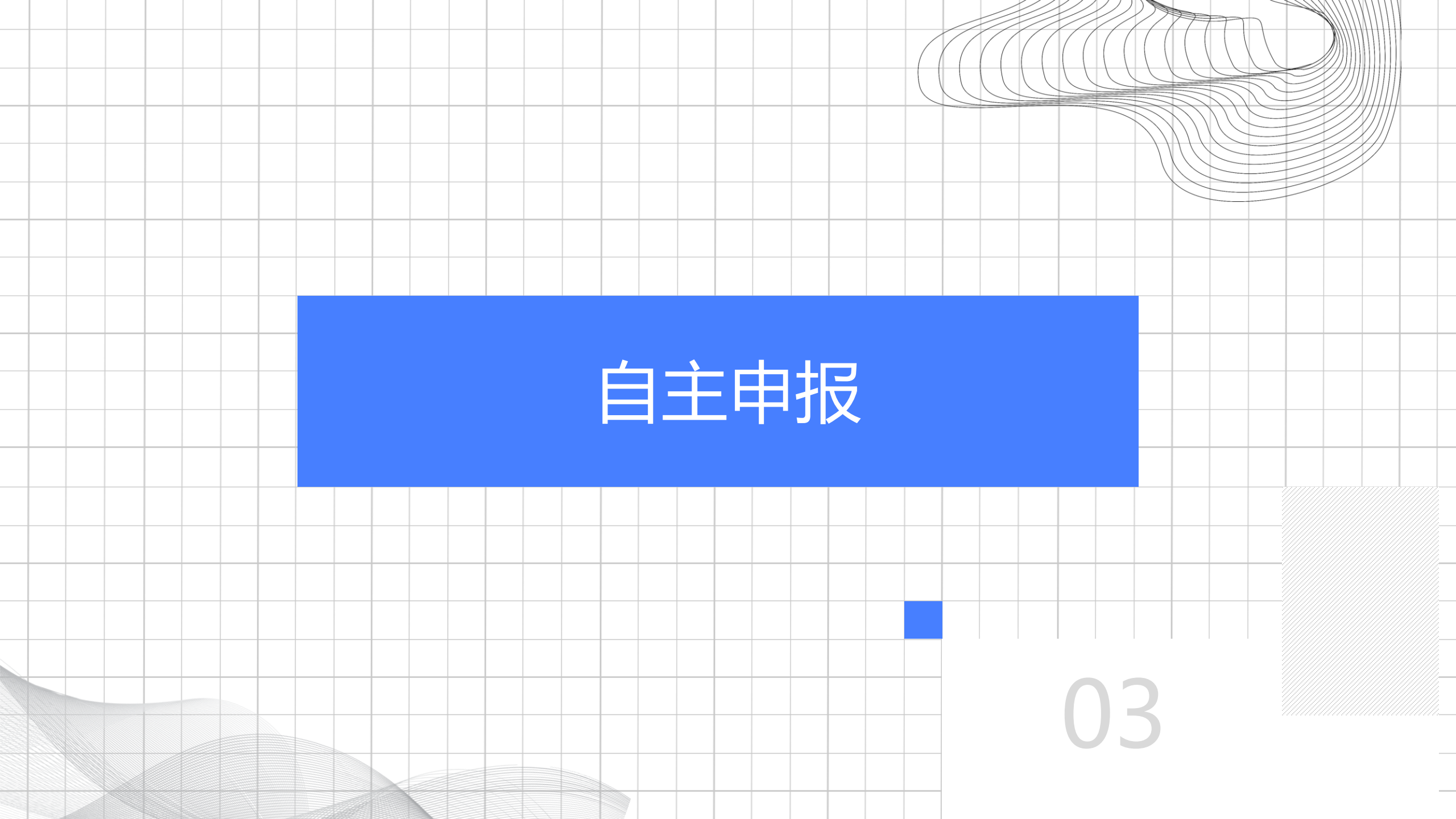

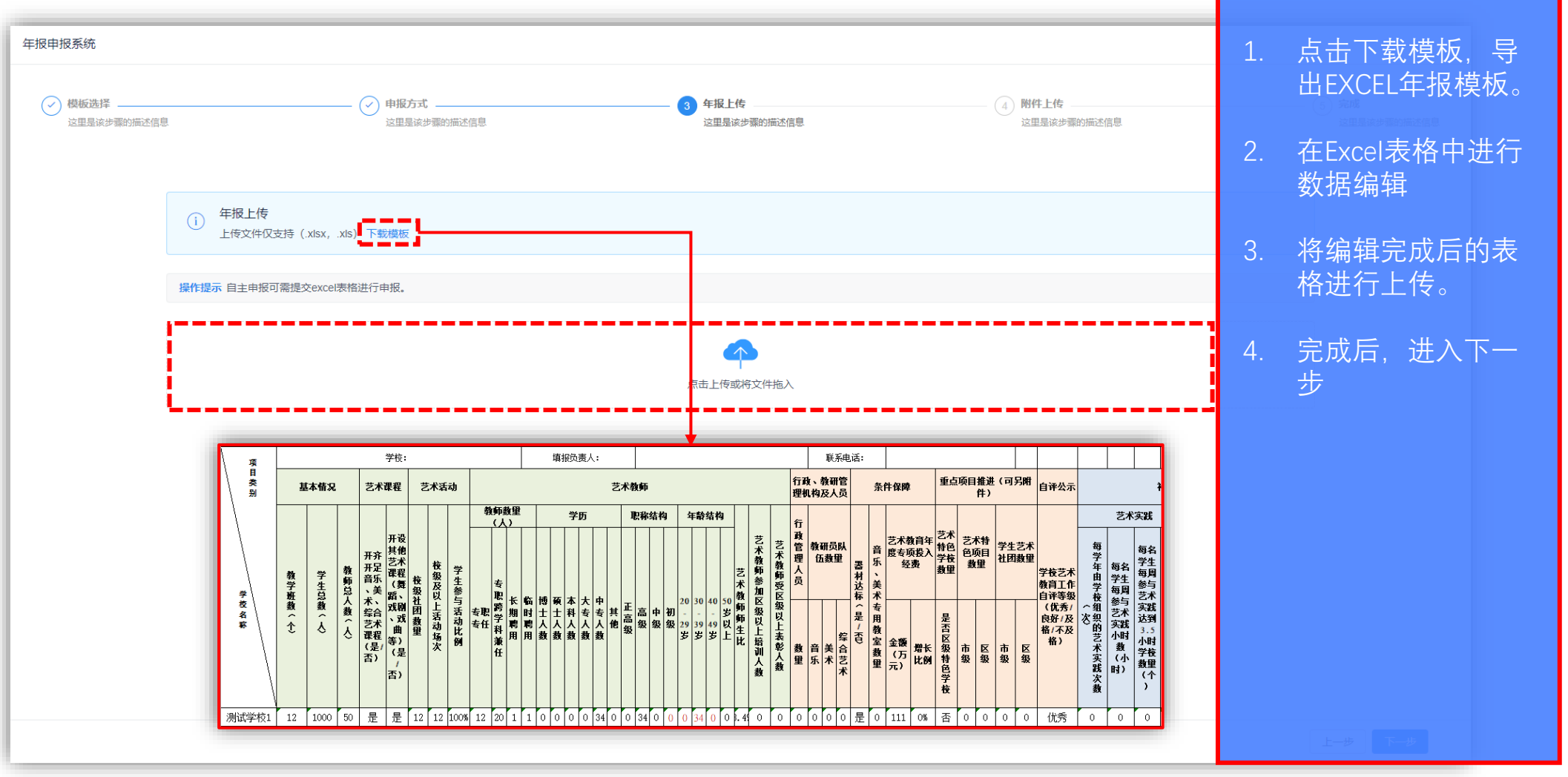

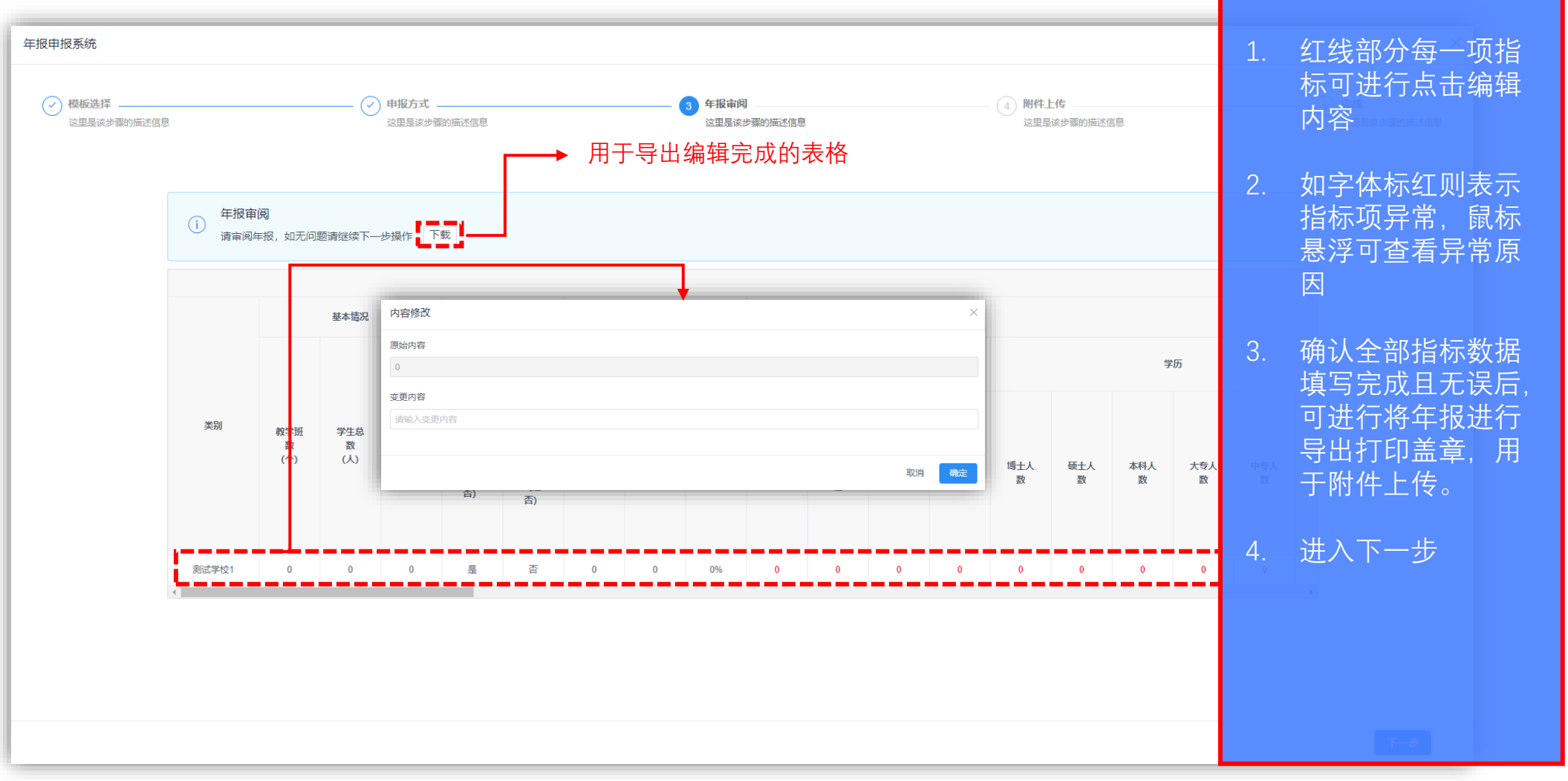

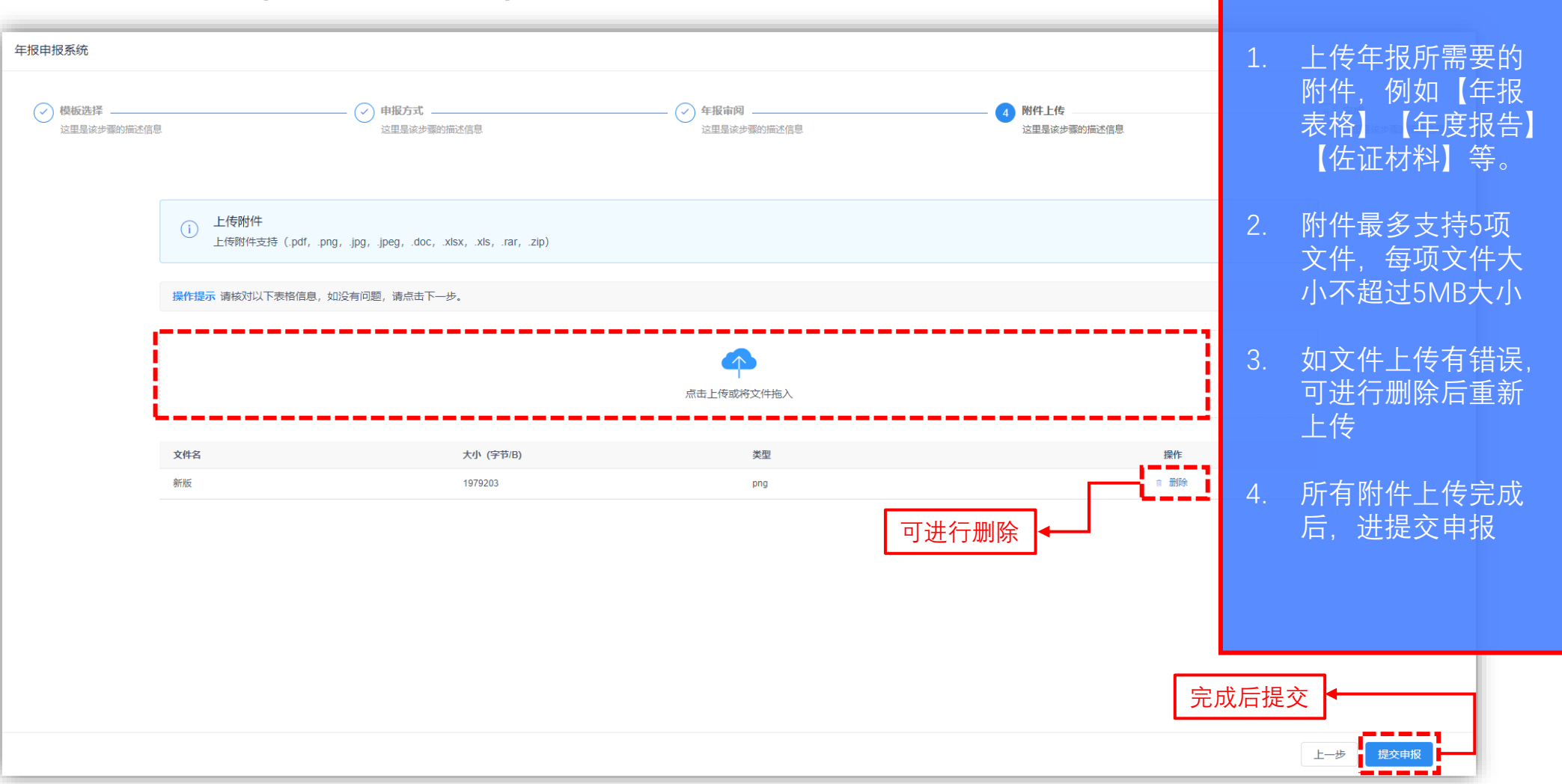

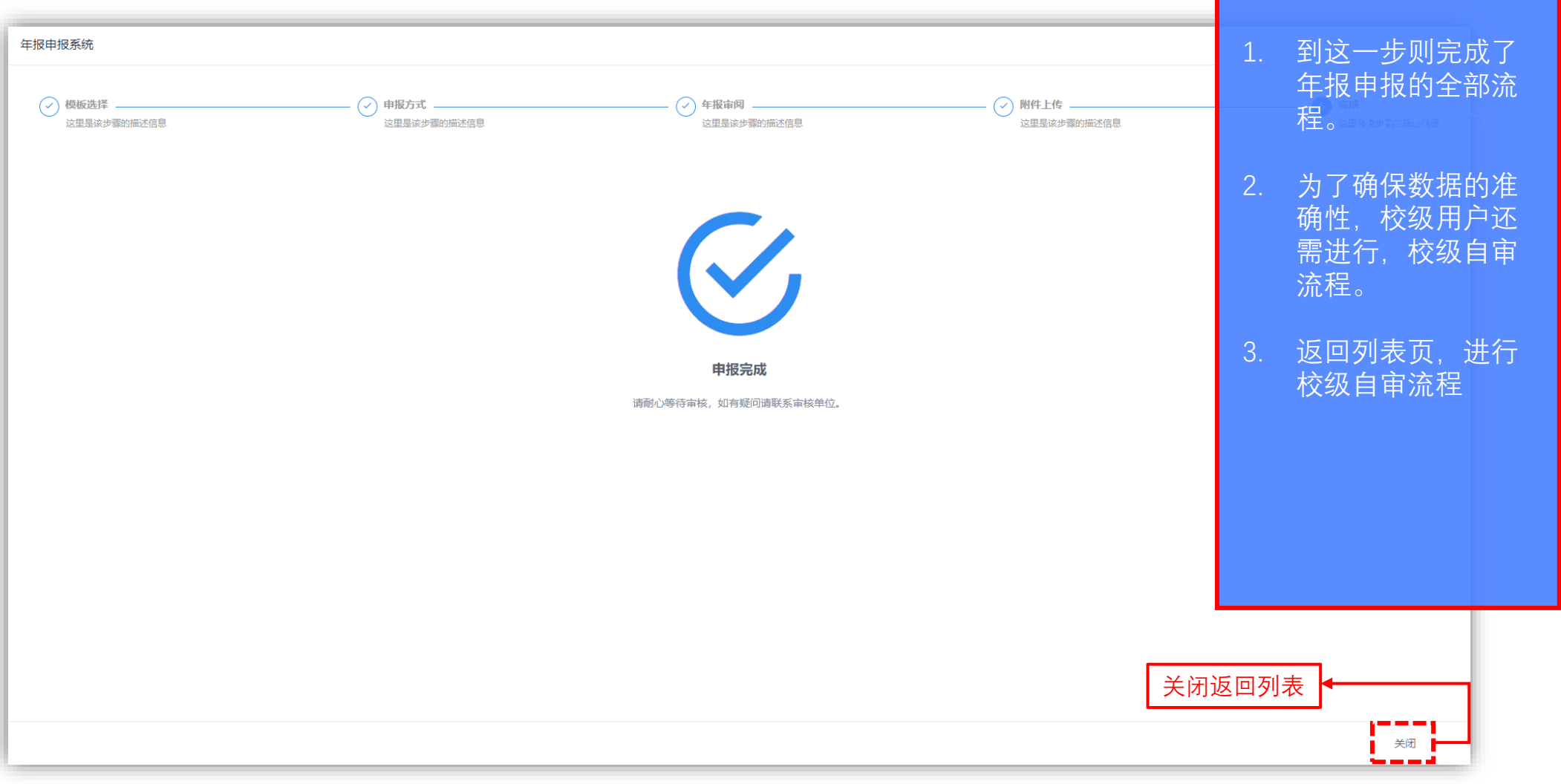

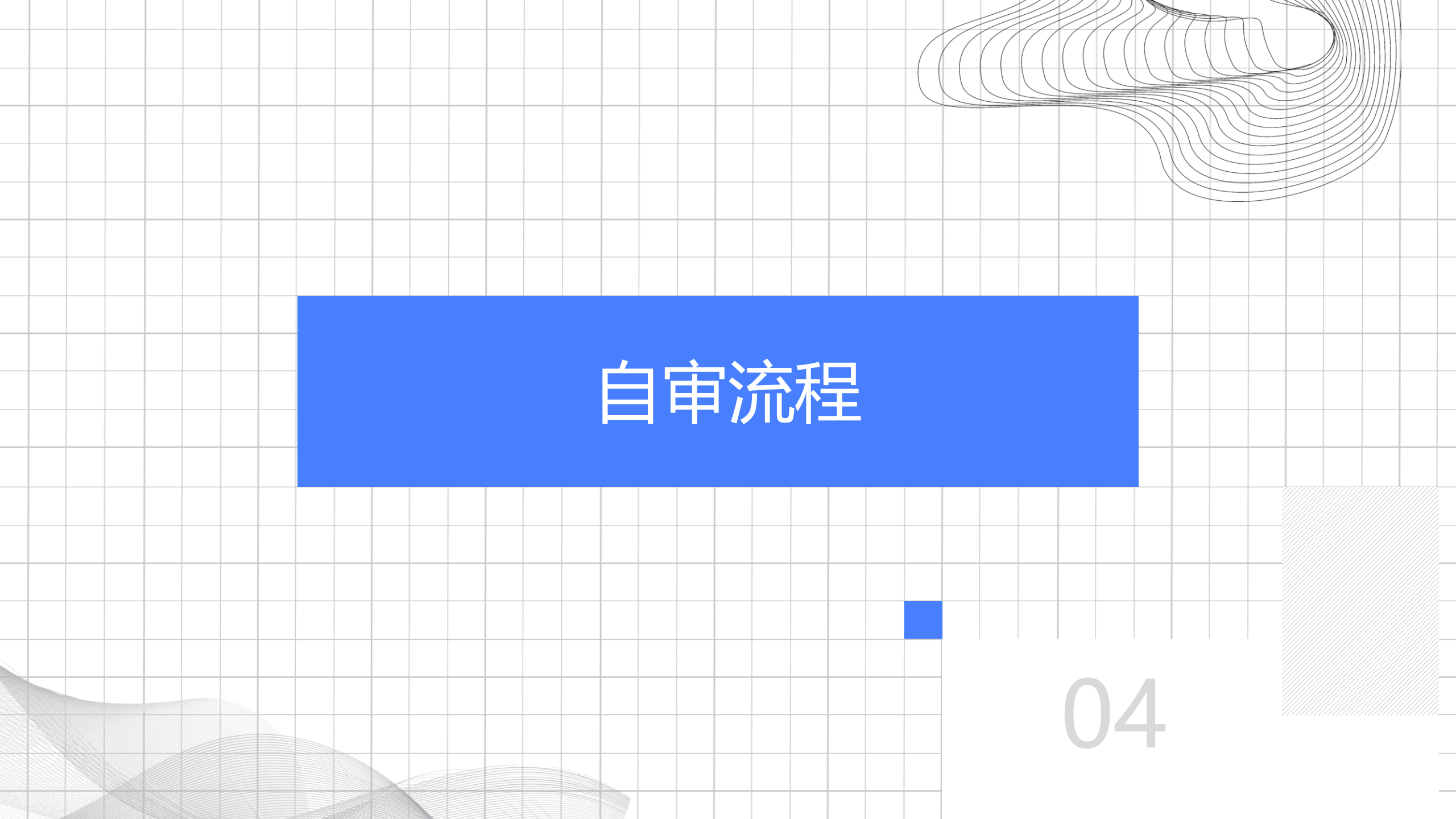

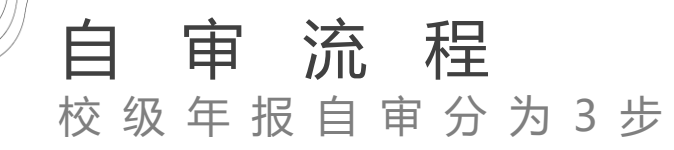

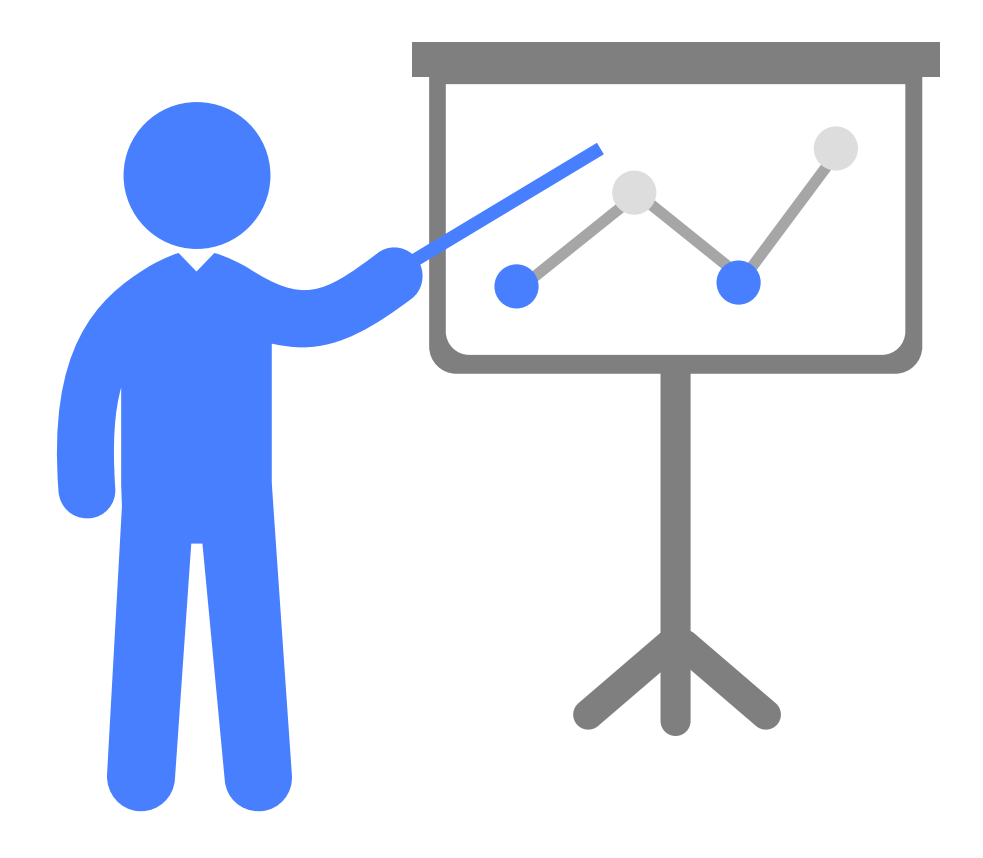

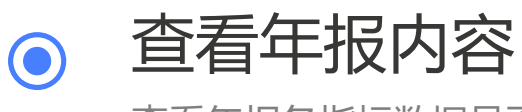

查看年报各指标数据是否准确无误。

● 进行审核

可进行是否通过判断,如【不通过】,则返回原因至申 报列表中进行修改后重新提交。

● 上报至区级

审核通过后,数据自动提交至区级。

### 自审流程

| ¥ 美育工作综合管理平台   | <b>寶理平台</b> ★             ★             ★             ★             ★             ★             ★             ★             ★             ★             ★             ★             ★                                                                                                    < |                                                     |                            |                     |                                     |                                                  |                                    |                     | 🖸 🎅 测试学校1 🔹 |  |
|----------------|----------------------------------------------------------------------------------------------------|-----------------------------------------------------|----------------------------|---------------------|-------------------------------------|--------------------------------------------------|------------------------------------|---------------------|-------------|--|
| ■ 年报管理 へ       | く ● 首页 ● 年                                                                                                    | <ul> <li>◆ 首页 ● 年級管理 × ● 申报年报 × ● 申报年报 ×</li> </ul> |                            |                     |                                     |                                                  |                                    |                     |             |  |
| → 申报年报         |                                                                                                    |                                                     |                            |                     |                                     |                                                  |                                    |                     |             |  |
| □ 年报审核         | (i) 年报审核<br>针对报道                                                                                                    | () 年报审核<br>针对报送的年度报告进行审核。                           |                            |                     |                                     |                                                  |                                    |                     |             |  |
| 自素质测评 >        | 操作提示 定核学                                                                                                    | 操作提示 审核完成后终于注重改审核状态 请谨慎操作                           |                            |                     |                                     |                                                  |                                    |                     |             |  |
| ♠ 部门管理 >       | J#TELE/JY #1275                                                                                                    |                                                     |                            |                     |                                     |                                                  |                                    |                     |             |  |
| s 权限管理 V       | 输入关键字搜索                                                                                                    |                                                     |                            |                     | Q.搜索                                |                                                  |                                    |                     |             |  |
|                | 年报                                                                                                    |                                                     | 年份                         | Ì                   |                                     | 申报方式                                             | 状态 ▼                               | 申报时间                | 操作          |  |
|                | 2021年学校级学                                                                                                    | 交艺术教育发展年度报表                                         | 202                        | 1                   | _                                   | 系统申报                                             | 待审核                                | 2021-11-08 17:36:14 | へ 进行审核      |  |
|                | < 1 > 1                                                                                                    | 正在进行年报审核                                            |                            |                     |                                     |                                                  | ×                                  |                     |             |  |
|                |                                                                                                    | 如服仲役:加武学校1                                          |                            | ·論报负责人: 123         |                                     | 限编句26: 123                                       | 下載                                 |                     |             |  |
|                |                                                                                                    |                                                     | 基本電況                       | 艺术课程 艺术             | 50                                  |                                                  | 艺术教师                               |                     |             |  |
|                |                                                                                                    |                                                     |                            | 开齐开 开设其<br>定背 1082术 |                                     | <b>被师政服</b> (人)                                  | 955 EXRASHQ                        |                     |             |  |
|                |                                                                                                    | 美丽 数字册<br>数<br>(个)                                  | 授生总 較得总<br>数 人類<br>(人) (人) |                     | 及 学生参<br>活 写活动<br>次 比別 令职夺 1<br>任 1 | 9年2時 长週時 曲封神 用土人 研土人<br>学科版 用 用 数 数<br>任 用 用 数 数 | 本林人 大亨人 中亨人 网络 正亮膜 南极 中强<br>致 致 利格 | 进入审核流               |             |  |
|                |                                                                                                    | ₩i武学H21 12                                          | 1000 50                    | 扇 扇 12 1            | 100% 12                             | 20 1 1 0 0                                       | 0 0 34 0 0 34 0                    |                     |             |  |
| 年期附件           |                                                                                                    |                                                     |                            |                     |                                     |                                                  |                                    |                     |             |  |
|                |                                                                                                    | 文件名                                                 |                            | 大小 (字节用)            |                                     | 类型                                               | 操作                                 |                     |             |  |
|                |                                                                                                    | 8582<br>4                                           |                            | 1979203             |                                     | şoş                                              | ○ TR:                              |                     |             |  |
| 市核备注 (如下通过划2词) |                                                                                                    |                                                     |                            |                     |                                     |                                                  |                                    |                     |             |  |
|                |                                                                                                    |                                                     |                            |                     |                                     |                                                  | 关闭 不透过 题过                          |                     |             |  |
|                | -                                                                                                    |                                                     |                            |                     |                                     |                                                  |                                    |                     |             |  |

#### 自审流程

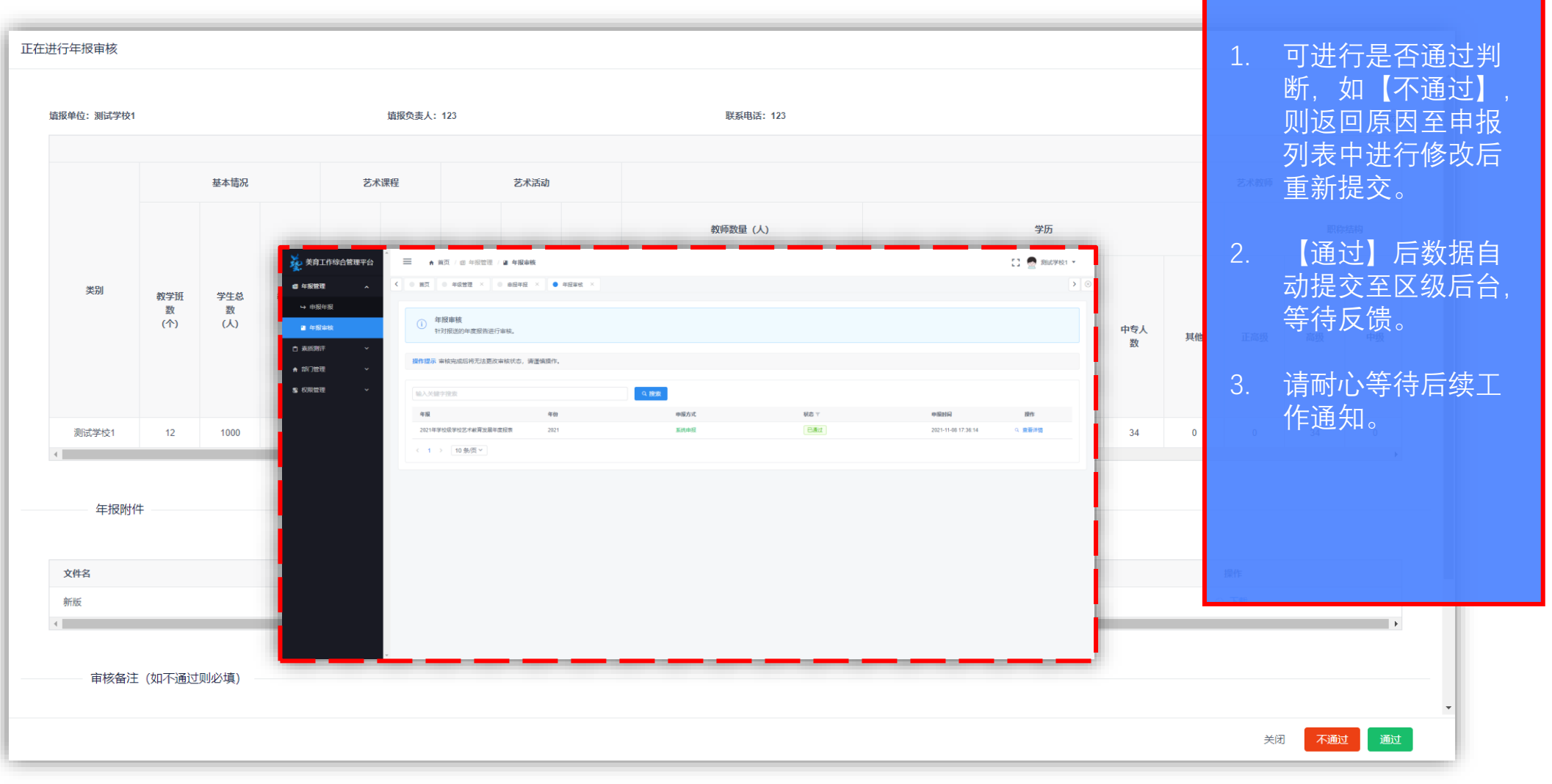

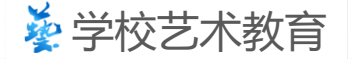

## Thank You For Using

# 感谢使用

负责人: 倪老师

技术联系人: 王老师 联系方式: 15102131800

2024